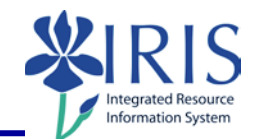

| Icon                                                                                                    |                                                                                                    | Description          |
|----------------------------------------------------------------------------------------------------|----------------------------------------------------------------------------------------------------|----------------------|
| Home Documents FI - 8E - Budget Repo                                                                                       |                                                                                                    | Open in a new window |
| Home Documents FI - 8E - Budget Repo , 3                                                                                   |                                                                                                    | Pin/Unpin this tab   |
| Home Documents FI - 8E - Budget Repo , -                                                                                   |                                                                                                    | Close this tab       |
| File       Properties         Image: Second state       Image: Second state         File Toolbar       Image: Second state |                                                                                                    |                      |
|                                                                                                    | New – create a new document                                                                                |                      |
|                                                                                                    | Open – Open a document <ul> <li>Select a Folder</li> <li>Select a Document</li> <li>Select Open</li> </ul> |                      |
| +                                                                                                    | Save – Click the button to save the document<br>Save As – Click the arrow to display more save options     |                      |
| •                                                                                                    | Image: Print - Click the button to print the documentSelect the arrow to display more print options        |                      |
| <b>AB</b>                                                                                                    | Find – Find text in tables and cells on this page                                                          |                      |
| <b>\$</b>                                                                                                    | <b>History</b> – List of dates corresponding to the instances of the scheduled document                    |                      |
| <b>±</b> •                                                                                                    | <b>Export</b> – Export to my computer in PDF, Excel or CSV format.                                         |                      |

### Business Objects – Toolbar Design Mode Data Providers Ŧ Export Document As ۲ PDF Export Document As – a document can Export Current Report As Excel (.xlsx) include multiple reports shown as tabs in the Excel (.xls) Export Data to CSV ... document CSV Archive on funds center Text Data Providers ⊠ -Ŧ PDF Export Document As ۲ Export Current Report As Excel (.xlsx) **Export Current Report As –** a report is an individual tab on the document Export Data to CSV ... Excel (.xls) CSV Archive on funds center Text 🖆 🔻 🖂 🔸 Data Providers ۲ Export Document As Export Current Report As Export Data to CSV ... Save as CSV Options When saving as CSV, use the following values: **Export Data to CSV –** select your options Text gualifier $\sim$ Column delimiter $\sim$ Charset: UTF-8 $\mathbf{\sim}$ Enter a new charset Set as default values OK Cancel Data Providers Send to Mail Send to – options are not enabled Send to User... Send to Ftp... 10) **Undo** – Undo previous actions (Cil **Redo** – Redo previous actions

**Cut** – Cut the selection from the document and put it on the Clipboard

© 2018 University of Kentucky Training – Last Update 042018 myHelp Website: <u>http://myhelp.uky.edu/rwd/HTML/index.html</u>

K

**Quick Reference Card** 

QRC Business Objects - Toolbar Design Mode

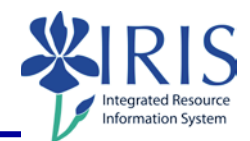

| â                                                                                                    | Copy – Copy the selection and put it on the Clipboard                                                            |                                                                                                    |  |  |
|----------------------------------------------------------------------------------------------------|----------------------------------------------------------------------------------------------------|----------------------------------------------------------------------------------------------------|--|--|
|                                                                                                    | Paste – Paste the contents of the Clipboard                                                                      |                                                                                                    |  |  |
| ×                                                                                                    | Remove – Delete the Selected Report Elements                                                                     |                                                                                                    |  |  |
| 1                                                                                                    | Edit Data Provider – if available, allows you to edit the data provider in the Web Intelligence Applet interface |                                                                                                    |  |  |
| <u>2</u>                                                                                                    | Refresh – Refresh all th                                                                                         | e queries and document                                                                                                    |  |  |
| Properties Toolbar                                                                                                    |                                                                                                    |                                                                                                    |  |  |
| File Properties   View Document   Application   Filter Bar   Outline   Outline   Formula Bar   Side Panel   Side Panel   Report Tabs   Status Bar |                                                                                                    | View – View options include:<br>Filter Bar<br>Outline<br>Formula Bar<br>Side Panel<br>Report Tabs<br>Status Bar<br>Not all options may be available.                                                                                                    |  |  |
|                                                                                                    | <b>Document</b> – Displays the Document Summary                                                                  |                                                                                                    |  |  |
| File Pro                                                                                                    | Application                                                                                                    | Decement Summary       I = 6E - Subject (REVV)         I = 6E - Subject Report (REVV)       I = Report Report (REVV)         I = Report Report (REVV)       I = Report Report (REVV)         I = Report Report (REVV)       I = Report Report (REVV)         I = Report Report (REVV)       I = Report Report (REVV)         I = Report Report (REVV)       I = Report Report (REVV)         I = Report Report (REVV)       I = Report Report (REVV)         I = Report Report (REVV)       I = Report Report (REVV)         I = Report Report (REVV)       I = Report Report (REVV)         I = Report Report (REVV)       I = Report Report (REVV)         I = Report Report Re |  |  |

© 2018 University of Kentucky Training – Last Update 042018 myHelp Website: <u>http://myhelp.uky.edu/rwd/HTML/index.html</u> QRC Business Objects - Toolbar Design Mode

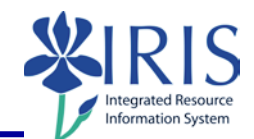

| File     Properties       View     Document       Application       Image: Solution       Image: Solution                                                                                                    |                                                                           | Application – Allows you to change the<br>Measurement unit to inches or centimeters |
|----------------------------------------------------------------------------------------------------|---------------------------------------------------------------------------|-------------------------------------------------------------------------------------|
| Report Elements         Formatting         Data Access         Analysis         Page Setup           Tables         Cell         Section         Chart         Other         Tools         Position         Linking |                                                                           | port Elements Formatting Data Access Analysis Page Setup                            |
| Report E                                                                                                    | Report Elements Toolbar                                                   |                                                                                     |
| Tables                                                                                                    | Report Elements     Form       Tables     Cell       Section       Tables |                                                                                     |
| •                                                                                                    | Define a <b>vertical</b> table to display data in columns.                |                                                                                     |
| •                                                                                                    | Define a <b>horizontal</b> table to display data in rows.                 |                                                                                     |
| -                                                                                                    | Define a <b>cross</b> table to display data in rows and columns.          |                                                                                     |
| ►<br>EE                                                                                                    | Define <b>form</b> to display data in groups.                             |                                                                                     |

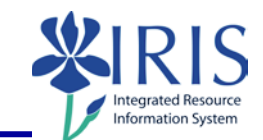

| Report Elements     Form       Tables     Cell       Section                                                                                                    |                            |  |  |
|----------------------------------------------------------------------------------------------------|----------------------------|--|--|
| Cell Blank Pre-Defined •                                                                                                    |                            |  |  |
| 🗀 Blank                                                                                                    | Insert a <b>Blank</b> cell |  |  |
| Tables Cell Section Chart Other   Blank Pre-Defined 1 * * *   Document Name   Last Refresh Date   Drill Filter   Query Summary   Prompt   Report Filter Summary   Page number   Page Number/Total Pages   Total Number of Pages |                            |  |  |
| Report Elements     Form       Tables     Cell       Section     Ensert Section                                                                                                    |                            |  |  |
| Report Elements       Fon         Tables       Cell       Section         Insert Section       Click to insert other container elements                                                                                         |                            |  |  |
| Report Elements     Formatting     Data Access       Tables     Cell     Section     Chart       Other     Insert Section     Ill     * 🖉 * 🔇 *                                                                                 |                            |  |  |
| <b>Column</b> charts                                                                                                    | Column charts              |  |  |
| Line charts                                                                                                    | Line charts                |  |  |
| <b>Pie</b> charts                                                                                                    |                            |  |  |

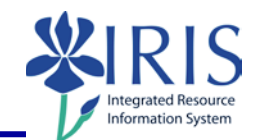

| Report Elements Formatting Data Access                     |                                                            |  |  |  |
|------------------------------------------------------------|------------------------------------------------------------|--|--|--|
|                                                            | Tables Cell Section Chart Other                            |  |  |  |
| Other                                                      | Other                                                      |  |  |  |
| ۰<br>لل                                                    | Bar charts                                                 |  |  |  |
| *                                                          | Point charts                                               |  |  |  |
| More 🔻                                                     | Box, Radar, Tree, Heat, Tag charts, etc.                   |  |  |  |
|                                                            | Report Elements Formatting Data Access Analysis Page Setup |  |  |  |
|                                                            | Tables Cell Section Chart Other Tools Position Linking     |  |  |  |
| Tools 🔳                                                    |                                                            |  |  |  |
| Turn Into                                                  | Transform a report element into another report element.    |  |  |  |
| 🖺 Set as secti                                             | Create a section embedding the current element             |  |  |  |
|                                                            | Report Elements Formatting Data Access Analysis Page Setup |  |  |  |
| Tables Cell Section Chart Other Tools Position Linking     |                                                            |  |  |  |
| Position                                                   |                                                            |  |  |  |
| 🕒 Order 🔻                                                  | Bring the selected element to the front.                   |  |  |  |
| ₽ Align →                                                  | Align elements in the report.                              |  |  |  |
| Report Elements Formatting Data Access Analysis Page Setup |                                                            |  |  |  |
| Tables Cell Section Chart Other Tools Position Linking     |                                                            |  |  |  |
|                                                            |                                                            |  |  |  |
| -<br>4                                                     | Bring a selected element to the front                      |  |  |  |
| 🗟 Document 🔻                                               | Add document link                                          |  |  |  |
| 🔓 Element 🔻                                                | Element tooltip                                            |  |  |  |

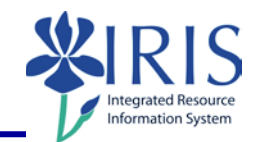

|                                                                                            | Report Elements         Formatting         Data Access         Analysis         Page Setup                                                                                                    |  |
|--------------------------------------------------------------------------------------------|----------------------------------------------------------------------------------------------------|--|
| Formatting Toolba                                                                          | Font     border     Call     Style     Numbers     Alignment     Style     Paoling     Tools       •     •     •     •     •     •     •     •     •     •     •     •     •     •     •     •     •     •     •     •     •     •     •     •     •     •     •     •     •     •     •     •     •     •     •     •     •     •     •     •     •     •     •     •     •     •     •     •     •     •     •     •     •     •     •     •     •     •     •     •     •     •     •     •     •     •     •     •     •     •     •     •     •     •     •     •     •     •     •     •     •     •     •     •     •     •     •     •     •     •     •     •     •     •     •     •     •     •     •     •     •     •     •     •     •     •     •     •     •     •     •     •     •     •     •     •     •     •     •     •     •     •     • |  |
| Report Elements     Formatting       Font     Border       Cell       Y     A <sup>+</sup> |                                                                                                    |  |
| ·                                                                                          | <b>Font name</b> – Use to change the font of the data in the tables, cells, title, etc.                                                                                                    |  |
| *                                                                                          | <b>Font size</b> – Use to change the font size of the data in the tables, cells, title, etc.                                                                                                    |  |
| A                                                                                          | Grow font                                                                                                    |  |
| A <sup>+</sup>                                                                             | A* Shrink font                                                                                                    |  |
| Report Elements Formatting<br>Font Border Cell Style<br>B Z                                |                                                                                                    |  |
|                                                                                            | Change the Borders on the Selected Element                                                                                                    |  |
| *                                                                                          | Change the Border Colors on the Selected Element                                                                                                    |  |
| Report Elements Formatting   Font Border   Cell Style   Merge Clear                        |                                                                                                    |  |
| +1+ Merge                                                                                  | Merge or unmerge selected cells                                                                                                    |  |
|                                                                                            | Clear the content and conditional formatting from cells                                                                                                    |  |

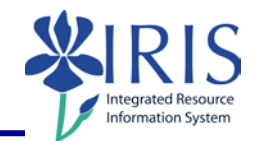

| Report Elements Formatting Data Access Analysis |                                                                                                    |  |  |  |
|-------------------------------------------------|----------------------------------------------------------------------------------------------------|--|--|--|
| _                                               | Font Border Cell Style Numbers                                                                                                    |  |  |  |
| Style                                           | Merge 🖉 Clear 🔻 🖪 🗷 🖳 S 🛕 🖌 🖄 👻 💟                                                                                                    |  |  |  |
| в                                               | Bold - Allows you to bold any data in the report                                                                                                    |  |  |  |
| I                                               | Italics - Allows you to italize any data in the report                                                                                                    |  |  |  |
| <u>U</u>                                        | Underline - Allows you to underline any data in the report                                                                                                    |  |  |  |
| 5                                               | Strikethrough – Draw a line through the middle of the select text.                                                                                                    |  |  |  |
| <u>A</u> -                                      | Text color – Use to change the color of any text in the report                                                                                                    |  |  |  |
| -                                               | <b>Background color</b> – Use to change the background color of a table or table cell                                                                                                    |  |  |  |
|                                                 | <b>Background image</b> – Use to add a background image to the header, footer, table, table cell, etc.                                                                                                    |  |  |  |
|                                                 | Report Elements Formatting Data Access Analysis                                                                                                    |  |  |  |
|                                                 | Font Border Cell Style Numbers                                                                                                    |  |  |  |
| Numbers                                         | E · Z · 1%   · ·                                                                                                    |  |  |  |
| •                                               | Apply a <b>currency</b> format                                                                                                    |  |  |  |
| %                                               | Apply a <b>percentage</b> format                                                                                                    |  |  |  |
|                                                 | Number Format – choose from a set of predefined formats or use the dialog box to choose                                                                                                    |  |  |  |
|                                                 | Report Elements Formatting Data Access Analysis Page Setup                                                                                                    |  |  |  |
| Alignment                                       | Font     Border     Cell     Style     Numbers     Alignment     Size     Padding       Image: Style     Image: Style     Image: Sty |  |  |  |
|                                                 | Align left – Use to align text on the left                                                                                                    |  |  |  |
| 100                                             | Align center – Use to align text in the center                                                                                                    |  |  |  |
|                                                 | Align right – Use to align text on the right                                                                                                    |  |  |  |
| =                                               | Align top – Use to align text on the top                                                                                                    |  |  |  |
|                                                 |                                                                                                    |  |  |  |

© 2018 University of Kentucky Training – Last Update 042018 myHelp Website: http://myhelp.uky.edu/rwd/HTML/index.html QRC Business Objects - Toolbar Design Mode

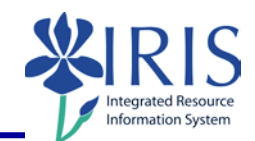

| #                                                                                                    | Align middle – Use to align text in the middle                                           |                                                 |  |
|----------------------------------------------------------------------------------------------------|------------------------------------------------------------------------------------------|-------------------------------------------------|--|
| <u></u>                                                                                                    | Align bo                                                                                 | ottom – Use to align text on the bottom         |  |
|                                                                                                    | Wrap te                                                                                  | ext – Use to wrap text in a cell                |  |
| Report Elements     Formatting     Data Access     Analysis     Page Setup       Font     Border     Cell     Style     Numbers     Alignment     Size     Padding       Size     *     *     *     *     Width: <ul> <li>Inches</li> </ul>                                                                                                    |                                                                                          |                                                 |  |
| Width:                                                                                                    |                                                                                          | Specify a minimum width for the selected cells  |  |
| Height:                                                                                                    | inches                                                                                   | Specify a minimum height for the selected cells |  |
| Formatting     Data Access     Analysis     Page Setup       Cell     Style     Numbers     Alignment     Size     Padding       Image: Style     Numbers     Alignment     Size     Padding       Image: Style     Numbers     Alignment     Size     Padding       Image: Style     Numbers     Image: Style     Numbers     Image: Style       Image: Style     Numbers     Image: Style     Image: Style     Image: Style       Image: Style     Image: Style     Image: Style     Image: Style     Image: Style       Image: Style     Image: Style     Image: Style     Image: Style     Image: Style       Image: Style     Image: Style     Image: Style     Image: Style     Image: Style       Image: Style     Image: Style     Image: Style     Image: Style     Image: Style       Image: Style     Image: Style     Image: Style     Image: Style     Image: Style       Image: Style     Image: Style     Image: Style     Image: Style     Image: Style       Image: Style     Image: Style     Image: Style     Image: Style     Image: Style       Image: Style     Image: Style     Image: Style     Image: Style     Image: Style       Image: Style     Image: Style     Image: Style     Image: Style     < |                                                                                          |                                                 |  |
| Horizontal: 0.0                                                                                                    | Horizontal: 0.01 C Padding horizontal field                                              |                                                 |  |
| Vertical: 0.01 🗘 inches Padding vertical field                                                                                                    |                                                                                          |                                                 |  |
| Formatting     Data Access     Analysis     Page Setup       Cell     Style     Numbers     Alignment     Size     Padding     Tools       Image: Style     Numbers     Alignment     Size     Padding     Tools       Image: Style     Numbers     Alignment     Size     Padding     Tools       Image: Style     Numbers     Alignment     Size     Padding     Tools       Image: Style     Numbers     Image: Style     Horizontal:     0.01 +     Inches     Image: Style                                                                                                    |                                                                                          |                                                 |  |
| 3                                                                                                    | Format painter – Use to copy text formatting from one area of the report to another area |                                                 |  |
| <b>Formatting</b> – Display formatting options for the selected report element                                                                                                    |                                                                                          |                                                 |  |
| Clear Format – Reset to default format, including all child items                                                                                                    |                                                                                          |                                                 |  |

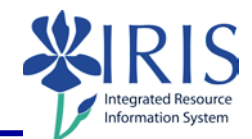

|                                                         | Report Elements Formatting Data Access Analysis Page Se                           |  |  |  |
|---------------------------------------------------------|-----------------------------------------------------------------------------------|--|--|--|
|                                                         | Data Providers Data Objects                                                       |  |  |  |
| Data Access Tool                                        | bar Edit 🕌 Purge 🔹 😂 Refresh 🔹 🔛 New Variable 🔹 💋 Merge                           |  |  |  |
|                                                         | Report Elements Formatting Data Access Analysis Page Setup                        |  |  |  |
|                                                         | Data Providers Data Objects                                                       |  |  |  |
| Data Providers                                          | 🚰 Edit 🕌 Purge 🔻 🕸 Refresh 👻 💾 New Variable 👻 🥬 Merge                             |  |  |  |
| 🕜 Edit                                                  | Edit the data provider                                                            |  |  |  |
| × Purge •                                               | <b>Purge</b> data – options include purging data from a query or purging all data |  |  |  |
| Refresh - Refresh one or all data providers             |                                                                                   |  |  |  |
| Report Elements Formatting Data Access Analysis Page Se |                                                                                   |  |  |  |
|                                                         | Data Providers Data Objects                                                       |  |  |  |
| <b></b>                                                 | Edit 💒 Purge 🔹 🌊 Refresh 🔹 🏪 New Variable 👻 が Merge                               |  |  |  |
| Data Objects                                            |                                                                                   |  |  |  |
| 📫 New Variable 👻 🍏                                      |                                                                                   |  |  |  |
| New Dimension                                           | Create a new variable based on available objects                                  |  |  |  |
| 🗛 New Detail                                            | Create a new variable based on available objects                                  |  |  |  |
| www Measure                                             |                                                                                   |  |  |  |
| 📁 Merge                                                 | Merge dimensions based on available objects                                       |  |  |  |

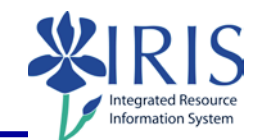

|                     | Report Elements Formatting Data Access Analysis Page Setup                                                                                                    |  |  |
|---------------------|----------------------------------------------------------------------------------------------------|--|--|
|                     | Filters         Data Tracking         Display         Conditional         Interact         Functions                                                                                                    |  |  |
| Analysis Toolba     | ▼ Filter ▼   🏦 Ranking ▼   ፤ Input Controls ▼       Group ▼   ∃ Break ▼   ≜↓ Sort ▼       ▼ Drill ▼ ♀ Filter Bar ⊕ Outline                                                                                                    |  |  |
|                     |                                                                                                    |  |  |
| Report El           | ements Formatting Data Access Analysis                                                                                                    |  |  |
| Filters             | Data Tracking Display                                                                                                    |  |  |
| Filters             | Image: A state of the state of the stat |  |  |
| Y Filter 🔻          | Add, remove or modify a filter on the selected element                                                                                                    |  |  |
| 🖺 Ranking 🔻         | Rank the current element relatively to a measure                                                                                                    |  |  |
| Input Controls ▼    | Click to insert other controls                                                                                                    |  |  |
|                     | Report Elements Formatting Data Access Analysis                                                                                                    |  |  |
|                     | Filters Data Tracking Display Conditional                                                                                                    |  |  |
| f                   |                                                                                                    |  |  |
| Data Tracking       |                                                                                                    |  |  |
| K Track             | Activate or deactivate data tracking mode                                                                                                    |  |  |
| Show Changes 🔻      | Show Changes Show changes since the data was refreshed on                                                                                                    |  |  |
| Data Acce           | ess Analysis Page S                                                                                                    |  |  |
| Display Conditional |                                                                                                    |  |  |
|                     |                                                                                                    |  |  |
| Group 🔻             | Add grouping set for the selected values                                                                                                    |  |  |
| -≣ Break ▼          | Break  Insert break to group results on a table                                                                                                    |  |  |
| ≜↓ Sort →           | Apply sorts.                                                                                                    |  |  |

| Conditional                                                                                                    |                                                                                                    |  |  |
|----------------------------------------------------------------------------------------------------|----------------------------------------------------------------------------------------------------|--|--|
| Formatting Rules  Apply conditional formatting                                                                                                    |                                                                                                    |  |  |
| Analysis Page<br>ditional Interact                                                                                                    | e Setup<br>Functions<br>V Filter Bar ⊕⊟ Outline                                                                                   |  |  |
| Drill -                                                                                                    | Navigate the report by hierarchy                                                                                                  |  |  |
| 두 Filter Bar                                                                                                    | Show or hide report filter toolbar                                                                                                |  |  |
| <b>⊞</b> Outline                                                                                                    | Shows or hides the outline                                                                                                    |  |  |
| Analysis     Page Setup       Display     Conditional       Interact     Functions       Group *     "≡ Break *       Analysis     Σ Sum * n Count       More *     E |                                                                                                    |  |  |
| Σ Sum 🔻                                                                                                    | Insert/remove a sum calculation                                                                                                   |  |  |
| n Count                                                                                                    | Insert/remove a count calculation                                                                                                 |  |  |
| More 🔻                                                                                                    | Insert a new row at the end of the table or column with a calculation based on the selected value (Average, Min, Max, Percentage) |  |  |
| _f×                                                                                                    | Display or hide the formula bar under the toolboxes                                                                               |  |  |

egrated Resource rmation System

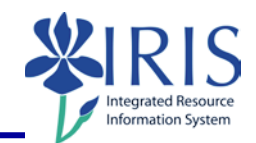

| Page Setup Toolbar                                                                                                    | Page Setup       Footer     Scale to Page     Margins     Display       •     Width: automatic •     Scale: 100% • |  |  |
|----------------------------------------------------------------------------------------------------|----------------------------------------------------------------------------------------------------|--|--|
| Report Elements       Formatting       Data Access       Analysis         Report       Rename Report       Move Report       Page       Header         Add Report       Add Report       Duplicate Report       A | Footer                                                                                                    |  |  |
| Add a report (tab) to the existing                                                                                                    | ng report                                                                                                    |  |  |
| Duplicate Report Duplicate a report (new tab) in                                                                                                    | the existing report                                                                                                |  |  |
| Delete a report (tab) from the                                                                                                    | existing report                                                                                                    |  |  |
| Report Rename Report Move Report Summary(By Dept,FCC)                                                                                                    |                                                                                                    |  |  |
| Summary(By Dept,FCC) Rename the report                                                                                                    |                                                                                                    |  |  |
| Move Report Move Report Move Report                                                                                                    |                                                                                                    |  |  |
| Move Left  Summary(By Dept,FCC)  Report 3  Summary Chart                                                                                                    | Move the report to the previous position in the list of reports                                                    |  |  |
| Move Right       Image: Summary(By Dept,FCC)     Image: Report 3     Image: Summary Chart                                                                                                    | Move the report to the next position in the list of reports                                                        |  |  |

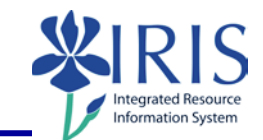

| ta Access Analysis Page Setup                                                                                                    |                                                              |  |
|----------------------------------------------------------------------------------------------------|--------------------------------------------------------------|--|
| Page Header Footer                                                                                                    |                                                              |  |
| Page Portrait • A4 •                                                                                                    |                                                              |  |
| A Portrait  A Landscape A Portrait                                                                                                    | Switch the orientation between portrait and landscape layout |  |
| A4       •       Width: auto         A3       A3         A2       A1         A0       Letter         63/4 Envelope         A5         A6         B4         B4 (JIS)         B5         B5 (JIS)         Envelope #9         Envelope C6         Envelope DL         Executive         German legal fanfold         German STD fanfold         Japanese Envelope Chou #3         Japanese Envelope Chou #4         Ledger/Tabloid         Legal | Page format                                                  |  |
| Header Height: 0.34 \$ inches                                                                                                    |                                                              |  |
| Show                                                                                                    | Toggle the header on and off                                 |  |
| Height: 0.34 🗘 inches                                                                                                    | Set the height of the page header                            |  |

© 2018 University of Kentucky Training – Last Update 042018 myHelp Website: <u>http://myhelp.uky.edu/rwd/HTML/index.html</u>

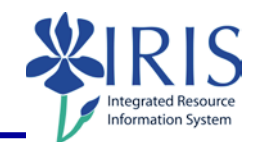

| Footer Height: 0.5 tinches                                                                                                    |                                                                               |  |
|----------------------------------------------------------------------------------------------------|-------------------------------------------------------------------------------|--|
| Show                                                                                                    | Toggle the footer on and off                                                  |  |
| Height: 0.34 🗘 inche                                                                                                    | s Set the height of the page footer                                           |  |
| Scale to Page Margins Display<br>Width: automatic  Height: automatic  Scale: 100%                                                    |                                                                               |  |
| Width: automatic V Heie<br>Sutomatic<br>1 Page<br>2 pages<br>3 pages<br>4 pages<br>5 pages<br>5 pages<br>7 pages<br>ENDOW<br>9 pages | Select as needed                                                              |  |
| Height: automatic  S automatic I Page 2 pages 3 pages 3 pages 4 pages Year/1 5 pages 6 pages 7 pages 0 RTED 9 pages                  | Select as needed                                                              |  |
| Scale: 100% -                                                                                                    | Stretch or shrink the report to a percentage of its current size for printing |  |

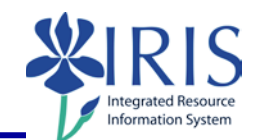

| Scale to Page Margins Display                       |                                                          |
|-----------------------------------------------------|----------------------------------------------------------|
| Margins 0.78 🗘 🛄 0.78 🗘 🛄 0.78 🗘 🛄 0.78 🗘           |                                                          |
| 0.78 🗘                                              | Top margin                                               |
| 0.78 🗘                                              | Bottom margin                                            |
| 0.78 🗘                                              | Left margin                                              |
| 0.78 🗘                                              | Right margin                                             |
| Scale to Page Margins Display                       |                                                          |
| Display Page mode   Quick Display Max: 1000 Columns |                                                          |
| 📑 Page mode                                         | Gives you a preview of how it will look when printed.    |
| Quick Display                                       | Fits a large number of columns on the width of the page. |
| Max: 1000 C Rows                                    | Number of records per page in row                        |
| 20 Columns                                          | Number of records per page in columns                    |